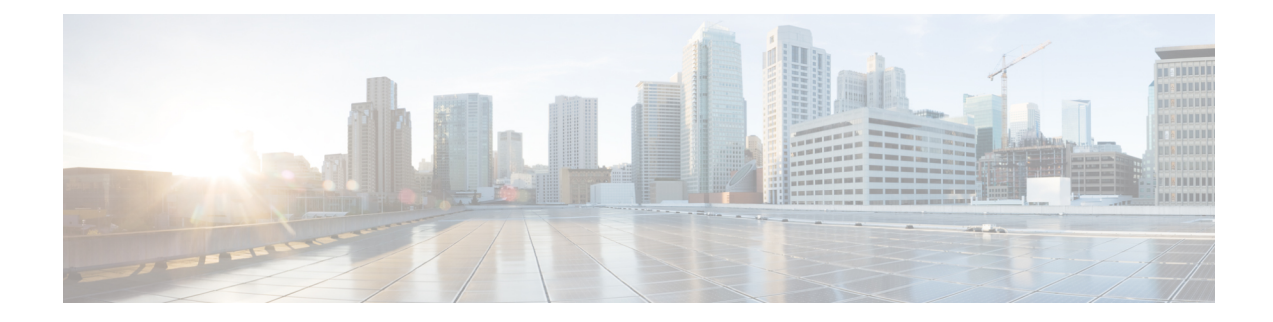

# **Getting Started with Network Analysis Policies**

Getting Started with Network Analysis Policies chapter provides an insight into network analysis policy basics, prequisities and managing network analysis policies. It provides information on custom network analysis policy creation and network analysis policy settings.

- Network Analysis Policy Basics, on page 1
- License Requirements for Network Analysis Policies, on page 2
- Requirements and Prerequisites for Network Analysis Policies, on page 2
- Managing Network Analysis Policies, on page 2
- Snort 3 Definitions and Terminologies for Network Analysis Policy, on page 3
- Custom Network Analysis Policy Creation for Snort 3, on page 5
- Network Analysis Policy Settings and Cached Changes, on page 30

# **Network Analysis Policy Basics**

*Network analysis policies* govern many traffic preprocessing options, and are invoked by advanced settings in your access control policy. Network analysis-related preprocessing occurs after Security Intelligence matching and SSL decryption, but before intrusion or file inspection begins.

By default, the system uses the *Balanced Security and Connectivity* network analysis policy to preprocess all traffic handled by an access control policy. However, you can choose a different default network analysis policy to perform this preprocessing. For your convenience, the system provides a choice of several non-modifiable network analysis policies, which are tuned for a specific balance of security and connectivity by the Cisco Talos Intelligence Group (Talos). You can also create a custom network analysis policy with custom preprocessing settings.

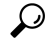

Tip System-provided intrusion and network analysis policies are similarly named but contain different configurations. For example, the Balanced Security and Connectivity network analysis policy and the Balanced Security and Connectivity intrusion policy work together and can both be updated in intrusion rule updates. However, the network analysis policy governs mostly preprocessing options, whereas the intrusion policy governs mostly intrusion rules. Network analysis and intrusion policies work together to examine your traffic.

You can also tailor traffic preprocessing options to specific security zones, networks, and VLANs by creating multiple custom network analysis policies, then assigning them to preprocess different traffic. (Note that ASA FirePOWER cannot restrict preprocessing by VLAN.)

## **License Requirements for Network Analysis Policies**

**Threat Defense License** 

Threat

**Classic License** 

Protection

## **Requirements and Prerequisites for Network Analysis Policies**

**Model Support** 

Any

**Supported Domains** 

Any

#### **User Roles**

- Admin
- Intrusion Admin

# **Managing Network Analysis Policies**

In a multidomain deployment, the system displays policies created in the current domain, which you can edit. It also displays policies created in ancestor domains, which you cannot edit. To view and edit policies created in a lower domain, switch to that domain.

**Step 1** Choose one of the following paths to acess the nework analysis policy.

- Policies > Access Control, then click Network Analysis Policies
- Policies > Access Control > Intrusion, then click Network Analysis Policies
- Policies > Intrusion > Network Analysis Policy
- **Note** If your custom user role limits access to the first path listed here, use the second path to access the policy.
- **Step 2** Manage your network analysis policy:
  - Compare—Click Compare Policies; see Comparing Policies in the Firepower Management Center Configuration Guide.
  - Create—If you want to create a new network analysis policy, click Create Policy.

Two versions of the network analysis policy are created, a Snort 2 Version and a Snort 3 Version.

- For the Snort 2 version, proceed as described in *Custom Network Analysis Policy Creation for Snort* 2 in the Firepower Management Center Configuration Guide.
- For the Snort 3 version, proceed as described in Custom Network Analysis Policy Creation for Snort 3, on page 5.
- Delete—If you want to delete a network analysis policy, click **Delete** icon, then confirm that you want to delete the policy. You cannot delete a network analysis policy if an access control policy references it.

If the controls are dimmed, the configuration belongs to an ancestor domain, or you do not have permission to modify the configuration.

• Edit—If you want to edit an existing network analysis policy, click Edit icon.

If **View** (**•**) appears instead, the configuration belongs to an ancestor domain, or you do not have permission to modify the configuration.

• Report—Click **Report** icon; see *Generating Current Policy Reports* in the *Firepower Management Center* Configuration Guide.

# Snort 3 Definitions and Terminologies for Network Analysis Policy

The following table lists the Snort 3 concepts and terms used in the Network Analysis Policy.

| Term             | Description                                                                                                    |
|------------------|----------------------------------------------------------------------------------------------------|
| Inspectors       | Inspectors are plugins that process packets (similar to the Snort 2 preprocessor).                                                                            |
| Binder inspector | Binder inspector defines the flow when a particular<br>inspector has to be accessed and taken into<br>consideration.                                          |
|                  | When the traffic matches the conditions defined in<br>the binder inspector, only then do the<br>values/configurations for that inspector come into<br>effect. |
|                  | For more information, see <i>Binder Inspector</i> in Custom Network Analysis Policy Creation for Snort 3, on page 5.                                          |

r

| Term                 | Description                                                                                                    |
|----------------------|----------------------------------------------------------------------------------------------------|
| Singleton inspectors | Singleton inspectors contain one instance. These<br>inspectors do not support adding more instances like<br>multiton inspectors. Settings of singleton inspector<br>are applied to the entire traffic matching that inspector<br>and not to a specific traffic segment.                                                                                                    |
|                      | For more information, see <i>Singleton Inspectors</i> in<br>Custom Network Analysis Policy Creation for Snort<br>3, on page 5.                                                                                                    |
| Multiton inspectors  | Multiton inspectors contain multiple instances which<br>you can configure as needed. These inspectors support<br>configuring settings based on specific conditions, such<br>as network, port, and VLAN. One set of supported<br>settings is called an instance.                                                                                                    |
|                      | For more information, see <i>Multiton Inspectors</i> in<br>Custom Network Analysis Policy Creation for Snort<br>3, on page 5.                                                                                                    |
| Schema               | The schema file is based on the OpenAPI JSON<br>specification, and it validates the content that you<br>upload or download. You can download the schema<br>file and open it using any third-party JSON editor,<br>such as Swagger editor. The schema file helps you to<br>identify what parameters can be configured for<br>inspectors with their corresponding allowed values,<br>range, and accepted patterns to be used.<br>For more information, see Customize the Network<br>Analysis Policy, on page 11. |
| Sample file          | It is a pre-existing template that contains example<br>configurations to help you with configuring the<br>inspectors.                                                                                                    |
|                      | You can refer to the example configurations included<br>in the sample file and make any changes that you may<br>require.                                                                                                    |
|                      | For more information, see Customize the Network<br>Analysis Policy, on page 11.                                                                                                    |

| Term                     | Description                                                                                                    |  |  |  |  |  |
|--------------------------|----------------------------------------------------------------------------------------------------|--|--|--|--|--|
| Full configuration       | You can download the entire inspector configuration in a single file.                                                                                                    |  |  |  |  |  |
|                          | All information regarding the inspector configuration is available in this file.                                                                                                    |  |  |  |  |  |
|                          | The full configuration is a merged configuration of<br>the default configuration (rolled out as a part of the<br>LSP updates by Cisco Talos) and the custom NAP<br>inspector configurations.                         |  |  |  |  |  |
|                          | For more information, see Customize the Network<br>Analysis Policy, on page 11.                                                                                                    |  |  |  |  |  |
| Overridden configuration | In the <b>Snort 3 Version</b> of the network analysis policy page:                                                                                                    |  |  |  |  |  |
|                          | • Under Actions > Upload, you can click<br>Overridden Configuration to upload the JSON<br>file that contains the overridden configuration.                                                                           |  |  |  |  |  |
|                          | • Under Actions > Download, you can click<br>Overridden Configuration to download the<br>inspector configuration that has been overridden.                                                                           |  |  |  |  |  |
|                          | If you have not overridden any inspector<br>configuration, then this option is disabled. When<br>you override the inspector configuration, then<br>this option is enabled automatically to allow you<br>to download. |  |  |  |  |  |
|                          | For more information, see Customize the Network<br>Analysis Policy, on page 11.                                                                                                    |  |  |  |  |  |

#### **Related Topics**

Custom Network Analysis Policy Creation for Snort 3, on page 5 Customize the Network Analysis Policy, on page 11 Network Analysis Policy Mapping, on page 9

## **Custom Network Analysis Policy Creation for Snort 3**

The default network analysis policy is tuned for typical network requirements and optimal performance. Usually, the default network analysis policy suffices most network requirements and you might not need to customize the policy. However, when you have a specific network requirement or when you are facing performance issues, the default network analysis policy can be customized. Note that customising the network analysis policy is an advanced configuration that should be done only by advanced users or Cisco support.

Network analysis policy configuration for Snort 3 is a data-driven model, which is based on JSON and JSON Schema. Schema is based on the OpenAPI specification, and it helps you get a view of the supported inspectors, settings, settings type, and valid values. The Snort 3 inspectors are plugins that process packets (similar to the Snort 2 preprocessor). Network analysis policy configuration is available to download in the JSON format.

In Snort 3, the list of inspectors and settings are not in a one-to-one mapping with the Snort 2 list of preprocessors and settings. Also, the number of inspectors and settings available in management center is a subset of the inspectors and settings that Snort 3 supports. See <a href="https://snort.org/snort3">https://snort.org/snort3</a> for more information on Snort 3. See <a href="https://snort.org/snort3">https://snort.org/snort3</a> for more information on Snort 3. See <a href="https://snort.org/snort3">https://snort.org/snort3</a> for more information on Snort 3. See <a href="https://snort.org/snort3">https://snort.org/snort3</a> for more information in snort 3. See <a href="https://snort.org/snort3">https://snort.org/snort3</a> for more information on Snort 3. See <a href="https://snort.org/snort3">https://snort.org/snort3</a> for more information on the inspectors available in management center.

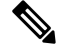

Note

- While upgrading the management center to the 7.0 release, the changes that were done in the Snort 2 version of the network analysis policy are not migrated to Snort 3 after the upgrade.
- Unlike the intrusion policy, there is no option to synchronize Snort 2 network analysis policy settings to Snort 3.

#### **Default Inspector Updates**

Lightweight Security Package (LSP) updates may contain new inspectors or modifications to integer ranges for existing inspector configurations. Following the installation of an LSP, new inspectors and/or updated ranges will be available under **Inspectors** in the **Snort 3 Version** of your network analysis policy.

#### **Binder Inspector**

Binder inspector defines the flow when a particular inspector has to be accessed and taken into consideration. When the traffic matches the conditions defined in the binder inspector, only then the values/configurations for that inspector come into effect. For example:

For the *imap* inspector, the binder defines the following condition when it has to be accessed. That is when:

- Service is equal to imap.
- Role is equal to any.

If these conditions are met, then use the type imap.

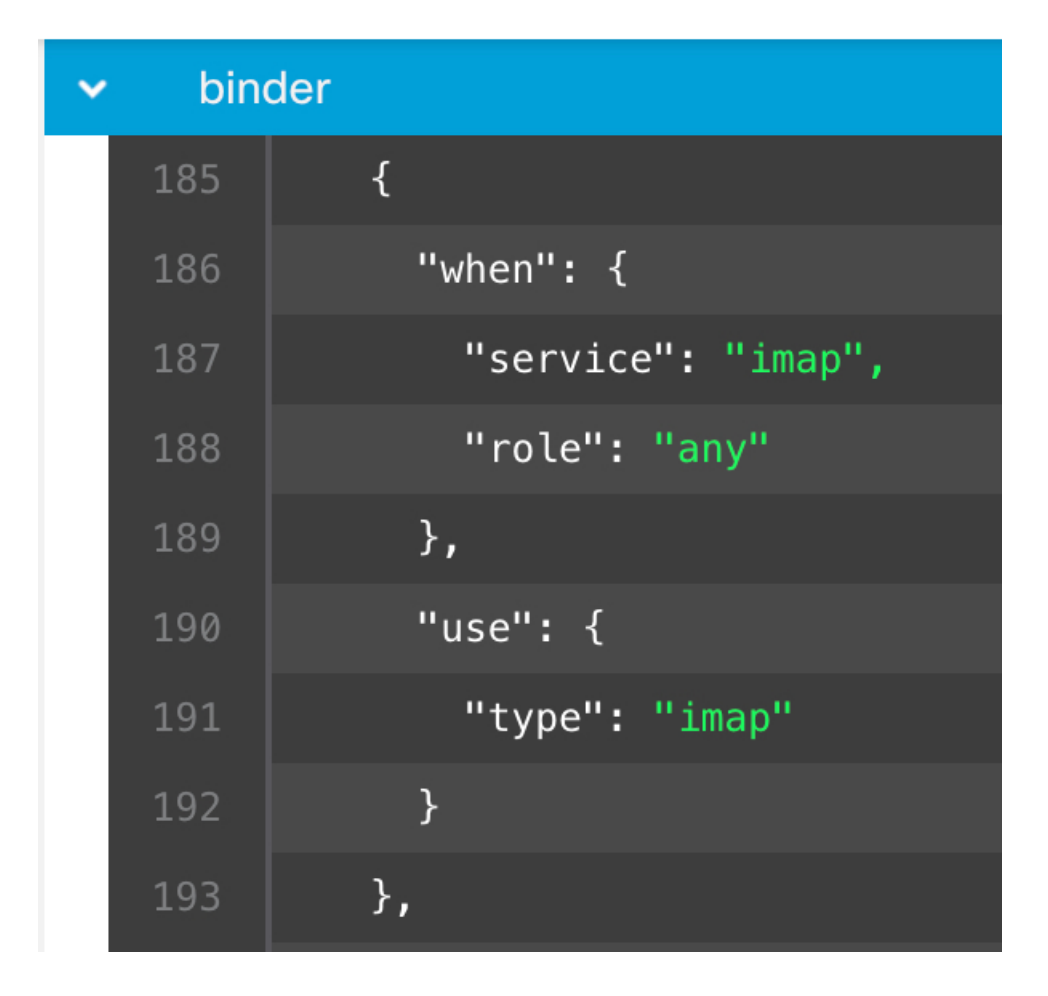

#### **Singleton Inspectors**

Singleton inspectors contain a single instance. These inspectors do not support adding more instances like multiton inspectors. Settings of singleton inspector are applied to the entire traffic and not to a specific traffic segment.

For example:

```
{
    "normalizer":{
        "enabled":true,
        "type":"singleton",
        "data":{
            "ip4":{
               "df":true
               }
        }
}
```

#### **Multiton Inspectors**

Multiton inspectors contain multiple instances which you can configure as needed. These inspectors support configuring settings based on specific conditions, such as network, port, and VLAN. One set of supported

settings is called an instance. There is a default instance, and you can also add additional instances based on specific conditions. If the traffic matches that condition, the settings from that instance are applied. Otherwise, the settings from the default instance are applied. Also, the name of the default instance is the same as the inspector's name.

For a multiton inspector, when you upload the overridden inspector configuration, you also need to include/define a matching binder condition (conditions under when the inspector has to be accessed or used) for each instance in the JSON file, otherwise, the upload will result in an error. You can also create new instances, but make sure that you include a binder condition for every new instance that you create to avoid errors.

For example:

{

}

Multiton inspector where the default instance is modified.

```
"http_inspect":{
    "enabled":true,
    "type":"multiton",
    "instances":[
        {
            "name":"http_inspect",
            "data":{
                "response_depth":5000
        }
        }
    ]
}
```

• Multiton inspector where the default instance and default binder is modified.

```
{
  "http inspect":{
      "enabled":true,
      "type":"multiton",
      "instances":[
         {
            "name":"http_inspect",
            "data":{
                "response_depth":5000
            }
         }
      ]
  },
   "binder":{
      "type":"binder",
      "enabled":true,
      "rules":[
         {
            "use":{
                "type":"http inspect"
            }.
             "when":{
                "role":"any",
                "ports":"8080",
                "proto":"tcp",
                "service":"http"
            }
         }
      ]
  }
}
```

```
{
   "http_inspect":{
      "enabled":true,
      "type":"multiton",
      "instances":[
         {
            "name":"http_inspect1",
            "data":{
               "response depth":5000
            }
         }
      ]
   },
   "binder":{
      "type":"binder",
      "enabled":true,
      "rules":[
         {
            "use":{
               "type":"http_inspect",
               "name":"http inspect1"
            },
            "when":{
               "role":"any",
                "ports":"8080",
               "proto":"tcp",
               "service":"http"
            }
         }
      ]
  }
}
```

• Multiton inspector where a custom instance and a custom binder is added.

## **Network Analysis Policy Mapping**

For network analysis policies, Cisco Talos provides mapping information, which is used to find the corresponding Snort 2 version of the policies for the Snort 3 version.

This mapping ensures that the Snort 3 version of policies has its equivalent Snort 2 version.

### View Network Analysis Policy Mapping

| Step 1 | Go to Policies > Intrusion > Network Analysis Policies.                                                           |
|--------|----------------------------------------------------------------------------------------------------|
| Step 2 | Click NAP Mapping.                                                                                                |
| Step 3 | Expand the arrow for View Mappings.                                                                               |
|        | The Snort 3 network analysis policies that are automatically mapped to a Snort 2 equivalent policy are displayed. |

Step 4 Click OK.

### **Create a Network Analysis Policy**

All the existing network analysis policies are available in management center with their corresponding Snort 2 and Snort 3 versions. When you create a new network analysis policy, it is created with both the Snort 2 version and the Snort 3 version.

- **Step 1** Go to **Policies** > **Intrusion** > **Network Analysis Policies**.
- Step 2 Click Create Policy.
- **Step 3** Enter the Name and Description.
- **Step 4** Choose the **Inspection Mode** from the available choices.
  - Detection
  - Prevention
- **Step 5** Select a **Base Policy** and click **Save**.
  - Note Configure Network Analysis Policy (NAP) in **Prevention** mode if you are using Snort 3 and SSL Decryption or TLS Server Identity.

The new network analysis policy is created with its corresponding Snort 2 Version and Snort 3 Version.

### Modify the Network Analysis Policy

You can modify the network analysis policy to change its name, description, or the base policy.

| Step 1       | Go to P         | Go to Policies > Intrusion > Network Analysis Policies.                                                                                                    |  |  |  |  |  |  |  |  |  |  |
|--------------|-----------------|----------------------------------------------------------------------------------------------------|--|--|--|--|--|--|--|--|--|--|
| Step 2       | Click <b>E</b>  | dit to change the name, description, inspection mode, or the base policy.                                                                                                    |  |  |  |  |  |  |  |  |  |  |
|              | Note            | If you edit the network analysis policy name, description, base policy, and inspection mode, the edits are applied to both the Snort 2 and Snort 3 versions. If you want to change the inspection mode for a specific version, then you can do that from within the network analysis policy page for that respective version. |  |  |  |  |  |  |  |  |  |  |
| <b>a</b> . a | <u>a</u> !: 1 a |                                                                                                    |  |  |  |  |  |  |  |  |  |  |

Step 3 Click Save.

### Search for an Inspector on the Network Analysis Policy Page

On the Snort 3 version of the network analysis policy page, you may need to search for an inspector by entering any relevant text in the search bar.

- **Step 1** Go to the **Snort 3 Version** of the network analysis policy.
- **Step 2** Enter an inspector's name or any relevant text to search for in the **Search** bar.

All the inspectors matching the text you search for are displayed.

For example, if you enter **pop**, then the pop inspector and the binder inspector are shown as matching results on the screen.

#### **Related Topics**

Examples of Custom Network Analysis Policy Configuration, on page 19 View the List of Inspectors with Overrides, on page 16 Snort 3 Definitions and Terminologies for Network Analysis Policy, on page 3 Customize the Network Analysis Policy, on page 11 Make Inline Edit for an Inspector to Override Configuration, on page 15

### **Copy the Inspector Configuration**

You can copy the inspector configuration for the Snort 3 version of the network analysis policy according to your requirements.

**Step 1** Under **Inspectors** in the **Snort 3 Version** of the network analysis policy, expand the required inspector for which you want to copy the configuration.

The default configuration is displayed on the left column and the overridden configuration is displayed on the right column under the inspector.

Step 2 Click the Copy to clipboard icon to copy the inspector configuration to the clipboard for one or both of the following.

Default Configuration on the left column

· Overridden Configuration on the right column

**Step 3** Paste the copied inspector configuration to a JSON editor to make any edits you may require.

#### **Related Topics**

Customize the Network Analysis Policy, on page 11

### **Customize the Network Analysis Policy**

You can customize the Snort 3 version of the network analysis policy according to your requirements.

**Step 1** Click the **Actions** drop-down menu in the **Snort 3 Version** of the network analysis policy.

The following options are displayed:

- View Schema
- Download
  - Schema
  - Sample File / Template
  - Full Configuration

- Overridden Configuration
- Upload
  - Overridden Configuration

```
Step 2 Click View Schema to open the schema file directly in a browser.
```

|            | Firewall Management Center                    | Overview | Analysis | Policies | Devices | Objects | Integration | Deploy | Q | ¢ | ₽ | 0 | • | cisco SECURE |
|------------|-----------------------------------------------|----------|----------|----------|---------|---------|-------------|--------|---|---|---|---|---|--------------|
| < Ne<br>Po | twork Analysis<br>licies                      |          |          |          |         |         |             |        |   |   |   |   |   |              |
|            |                                               |          |          |          |         |         |             |        |   |   |   |   |   | 🛃 Download   |
|            | Schemas                                       |          |          |          |         |         |             |        |   |   |   |   |   | $\sim$       |
|            | <pre>arp_spoof_snort.hosts &gt;</pre>         |          |          |          |         |         |             |        |   |   |   |   |   |              |
|            | s7commplus >                                  |          |          |          |         |         |             |        |   |   |   |   |   |              |
|            | port_scan_snort.ip_proto.rejects >            |          |          |          |         |         |             |        |   |   |   |   |   |              |
|            | iec104 >                                      |          |          |          |         |         |             |        |   |   |   |   |   |              |
|            | <pre>stream_tcp_snort.require_3whs &gt;</pre> |          |          |          |         |         |             |        |   |   |   |   |   |              |
|            | stream_ip >                                   |          |          |          |         |         |             |        |   |   |   |   |   |              |

**Step 3** Under **Download**, you can make use of the following options to download the schema file, sample file, full configuration, or overridden configuration as needed.

These options provide you an insight about the allowed values, range, and patterns, existing and default inspector configurations, and overridden inspector configurations.

a) Click Schema to download the schema file.

The schema file validates the content that you upload or download. You can download the schema file and open it using any third-party JSON editor. The schema file helps you to identify what parameters can be configured for inspectors with their corresponding allowed values, range, and accepted patterns to be used.

For example, for the *arp\_spoof\_snort* inspector, you can configure the hosts. The hosts include the *mac* and *ip* address values. The schema file shows the following accepted pattern for these values.

• mac-pattern: ^([0-9A-Fa-f]{2}[:-]){5}([0-9A-Fa-f]{2})\$

• ip-pattern:  $([0-9]{1,3}.[0-9]{1,3}.[0-9]{1,3}.[0-9]{1,3}.[0-9]{1,2}){0,1}$ 

| Firewall Man     | agement Center                       | Overview                                    | Analysis           | Policies      | Devices        | Objects | Integration | Deploy | Q | C | ¢ | 0 | ▼ dhah SECURE |
|------------------|--------------------------------------|---------------------------------------------|--------------------|---------------|----------------|---------|-------------|--------|---|---|---|---|---------------|
| Network Analysis |                                      |                                             |                    |               |                |         |             |        |   |   |   |   |               |
| Policies         |                                      |                                             |                    |               |                |         |             |        |   |   |   |   | 🛃 Download    |
| Schemas          |                                      |                                             |                    |               |                |         |             |        |   |   |   |   | $\sim$        |
|                  |                                      |                                             |                    |               |                |         |             |        |   |   |   |   |               |
| arp_spoof_sn     | ort.hosts ∽ [arp_spoot               | _snort.hosts                                | <b>∨</b> {         |               |                |         |             |        |   |   |   |   |               |
| mac              | arp_spoof_snort.<br>pattern: ^([0-9A | hosts.mac strin<br>-Fa-f]{2}[:-]){5         | g<br>}([0-9A-Fa-f] | {2})\$        |                |         |             |        |   |   |   |   |               |
|                  | host mac address                     |                                             |                    |               |                |         |             |        |   |   |   |   |               |
| ip               | arp_spoof_snort.<br>pattern: ^([0-9] | <pre>hosts.ip string {1,3}\.[0-9]{1,3</pre> | }\.[0-9]{1,3}      | \.[0-9]{1,3}( | \/[0-9]{1,2}){ | 0,1})\$ |             |        |   |   |   |   |               |
|                  | host ip address                      |                                             |                    |               |                |         |             |        |   |   |   |   |               |
| 31               |                                      |                                             |                    |               |                |         |             |        |   |   |   |   |               |
|                  |                                      |                                             |                    |               |                |         |             |        |   |   |   |   |               |

You must provide the values, range, patterns according to the accepted ones in the schema file to be able to successfully override the inspector configuration, otherwise, you get an error message.

b) Click Sample File / Template to use a pre-existing template that contains example configurations to help you with configuring the inspectors.

You can refer to the example configurations included in the sample file and make any changes that you may require. See for information.

c) Click **Full Configuration** to download the entire inspector configurations in a single file.

Instead of expanding the inspectors separately, you can download the full configuration to look out for the information you need. All information regarding the inspector configuration is available in this file.

d) Click **Overridden Configuration** to download the inspector configuration that has been overridden.

If you have not overridden any inspector configuration, then this option is disabled. When you override the inspector configuration, then this option is enabled automatically to allow you to download.

**Step 4** To override the existing configuration, follow the steps.

You can choose to override an inspector configuration using the following ways.

- Make inline edits for an inspector directly on the management center. See for steps on how you can make inline edits.
- Continue to follow the current procedure of using the **Actions** drop-down menu to upload the overridden configuration file.

If you chose to make inline edits directly on the management center, then you don't need to follow the current procedure further. Otherwise, you must follow this procedure completely.

a) Under **Inspectors**, expand the required inspector for which you want to override the default configuration.

The default configuration is displayed on the left column and the overridden configuration is displayed on the right column under the inspector.

You may need to search for an inspector by entering any relevant text in in the search bar.

- b) Click the Copy to clipboard icon to copy the default inspector configuration to the clipboard.
- c) Create a JSON file and paste the default configuration in it.
- d) Keep the inspector configuration that you want to override, and remove all the other configuration and instances from the JSON file.

You can also use the **Sample File / Template** to understand how to override the default configuration. This is a sample file that includes JSON snippets explaining how you can customize the network analysis policy for Snort 3.See for more information.

e) Make changes to the inspector configuration as needed.

Validate the changes and make sure they conform to the schema file. For multiton inspectors, make sure that the binder conditions for all instances are included in the JSON file. See *Multiton Inspectors* in Custom Network Analysis Policy Creation for Snort 3, on page 5for more information.

f) If you are copying any further default inspector configurations, append that inspector configuration to the existing file that contains the overridden configuration.

**Note** The copied inspector configuration must comply with the JSON standards.

- g) Save the overridden configuration file to your system.
- h) Upload the overridden configuration to the management center as described in the next step.
- **Step 5** Under **Upload**, you can click **Overridden Configuration** to upload the JSON file that contains the overridden configuration.
  - **Caution** Upload only the changes that you require. You should not upload the entire configuration as it makes the overrides sticky in nature and therefore, any subsequent changes to the default configuration as part of the LSP updates would not be applied.

You can drag and drop a file or click to browse to the JSON file saved in your system that contains the overridden inspector configuration.

- Merge inspector overrides Content in the uploaded file is merged with the existing configuration if there is no common inspector. If there are common inspectors, then the content in the uploaded file (for common inspectors) takes precedence over the previous content, and it replaces the previous configuration for those inspectors.
- **Replace inspector overrides** Removes all previous overrides and replaces them with the new content in the uploaded file.
  - Attention As choosing this option deletes all the previous overrides, make an informed decision before you override the configuration using this option.

If any error occurs while uploading the overridden inspectors, you see the error on the **Upload Overridden Configuration File** pop-up window. You can also download the file with the error, then fix the error and reupload the file.

**Step 6** In the **Upload Overridden Configuration File** pop-up window, click the **Import** button to upload the overridden inspector configuration.

After you upload the overridden inspector configuration, you will see an Orange-colored circle next to the inspector that signifies that it's an overridden inspector.

Also, the **Overridden Configuration** column under the inspector shows the overridden value.

You can also view all the overridden inspectors using the Show Overrides Only checkbox adjacent to the Search bar.

- **Note** Make sure that you always download the **Overridden Configurations** under **Download**, then open the JSON file and append any new changes/overrides to the inspector configurations to this file. This action is needed so that you don't lose the old overridden configurations.
- **Step 7** (Optional) Take a backup of the overridden configuration file on your system before making any new inspector configuration changes.

**Tip** We recommend that you take the backup from time to time as you override the inspector configuration.

#### Related Topics

Revert Overridden Configuration to Default Configuration, on page 17 View the List of Inspectors with Overrides, on page 16 Examples of Custom Network Analysis Policy Configuration, on page 19 Search for an Inspector on the Network Analysis Policy Page, on page 10 Copy the Inspector Configuration , on page 11

### Make Inline Edit for an Inspector to Override Configuration

For the Snort 3 version of the network analysis policy, you can make an inline edit for the inspector configuration to override the configuration according to your requirements.

Alternatively, you can also use the **Actions** drop-down menu to upload the overridden configuration file. See Customize the Network Analysis Policy, on page 11 for more information.

**Step 1** Under **Inspectors** in the **Snort 3 Version** of the network analysis policy, expand the required inspector for which you want to override the default setting.

The default configuration is displayed on the left column and the overridden configuration is displayed on the right column under the inspector.

**Step 2** Under the **Overridden Configuration** on the right column, click **Edit Inspector** (Pencil) icon to make changes to the inspector configuration.

The Override Configuration pop-up appears where you can make the required edits.

- Make sure that you keep only those settings that you want to override. If you leave a setting with the same value, that field becomes sticky. This means if that setting is changed in the future by Talos, the current value will be retained.
  - If you are adding or deleting any custom instance, make sure that you add or delete a binder rule for that instance in the binder inspector as well.

#### Step 3 Click OK.

If there are any errors according to the JSON standards, it shows you as an error message.

**Step 4** Click **Save** to save the changes.

If the changes conform to the OpenAPI schema specification, the management center allows you to save the configuration, otherwise, the **Error saving overridden configuration** pop-up appears that shows the errors. You can also download the file with the errors.

#### **Related Topics**

Customize the Network Analysis Policy, on page 11 Revert Unsaved Changes during Inline Edits , on page 16 Revert Overridden Configuration to Default Configuration, on page 17 Examples of Custom Network Analysis Policy Configuration, on page 19

### **Revert Unsaved Changes during Inline Edits**

While making inline edits to override the configuration for an inspector or while reverting to the default configuration for an inspector, you can revert any unsaved changes. Note that this action reverts all unsaved changes to the most recently saved value, but does not revert the configuration to the default configuration for an inspector.

See Revert Overridden Configuration to Default Configuration for information on how to revert the configuration to the default.

**Step 1** Under **Inspectors** in the **Snort 3 Version** of the network analysis policy, expand the required inspector for which you want to revert the unsaved changes.

The default configuration is displayed on the left column and the overridden configuration is displayed on the right column under the inspector.

**Step 2** Under the **Overridden Configuration** on the right column, click the **Cross** (X) icon to revert any unsaved changes for the inspector.

Alternatively, you can click Cancel to cancel the changes.

If you don't have any unsaved changes to the inspector configuration, then this option is not visible.

#### **Related Topics**

Revert Overridden Configuration to Default Configuration, on page 17 Make Inline Edit for an Inspector to Override Configuration, on page 15

### View the List of Inspectors with Overrides

You can view all the overridden inspectors using the **Show Overrides Only** checkbox adjacent to the Search bar.

- **Step 1** Go to the **Snort 3 Version** of the network analysis policy.
- Step 2 Click the Show Overrides Only checkbox to view the list of overridden inspectors.

All the overridden inspectors are shown with an Orange-colored circle next to their names to help you identify them.

#### **Related Topics**

Search for an Inspector on the Network Analysis Policy Page, on page 10 Make Inline Edit for an Inspector to Override Configuration, on page 15 Customize the Network Analysis Policy, on page 11

### **Revert Overridden Configuration to Default Configuration**

You can revert any changes that you made to override the default configuration for an inspector. This action reverts the overridden configuration to the default configuration for an inspector.

**Step 1** Under **Inspectors** in the **Snort 3 Version** of the network analysis policy, expand the required inspector for which you want to revert the overridden configuration.

The overridden inspectors are shown with the Orange-colored circle next to their name.

The default configuration is displayed on the left column and the overridden configuration is displayed on the right column under the inspector. Under the **Overridden Configuration** on the right column, click **Revert to default configuration** (back arrow) icon to revert the overridden configuration for the inspector to the default configuration.

If you did not make any changes to the default configuration for the inspector, then this option is disabled.

- **Step 2** Click **Revert** to confirm the decision.
- **Step 3** Click **Save** to save the changes.

If you don't want to save the changes, you can click **Cancel** or the **Cross** (X) icon.

#### **Related Topics**

Revert Unsaved Changes during Inline Edits , on page 16 Customize the Network Analysis Policy, on page 11 Make Inline Edit for an Inspector to Override Configuration, on page 15 Examples of Custom Network Analysis Policy Configuration, on page 19

### Validating the Snort 3 Policies

To validate the Snort 3 policies, here is a list of basic information that user can make note of:

- Current management center can manage multiple threat defense versions.
- Current version of management center supports NAP configurations which are not applicable to previous version of threat defense devices.
- Current NAP Policy and validations will work based on the current version support.
- Changes may include content which is not valid for previous versions of threat defenses.
- Policy configuration changes are accepted if they are valid configuration for the current version and which is performed using current Snort 3 binary and NAP schema.
- For previous version threat defenses, validation is performed during deployment using NAP schema and Snort 3 binary for that specific version. If there is any configuration which is not applicable for the given version, user is provided information or warning that we will not deploy the configuration which is not supported on the given version and remaining configuration will get deployed.

In this procedure, when we associate the NAP policy to an Access Control Policy and deploy it on a device, for example any inspector like rate filter configuration is applied to validate the Snort 3 policies.

**Step 1** Steps to Override NAP Policy Configuration: Under Inspectors in the Snort 3 Version of the network analysis policy, expand the required inspector for which you want to override the default setting.

The default configuration is displayed on the left column and the overridden configuration is displayed on the right column under the inspector.

**Step 2** Under the **Overridden Configuration** on the right column, click **Edit Inspector** (Pencil) icon to make changes to any inspector like rate\_filter.

The Override Configuration pop-up appears where you can make the required edits to the rate\_filter inspector.

Step 3 Click OK.

**Step 4** Click **Save** to save the changes.

Alternatively, you can also use the Actions drop-down menu to upload the overridden configuration file.

- **Step 5** Click the **Actions** drop-down menu in the **Snort 3 Version** of the network analysis policy.
- **Step 6** Under **Upload**you can click **Overridden Configuration** to upload the JSON file that contains the overridden configuration.
  - **Caution** Upload only the changes that you require. You should not upload the entire configuration as it makes the overrides sticky in nature and therefore, any subsequent changes to the default configuration as part of the LSP updates will not be applied.

You can drag and drop a file or click to browse to the JSON file saved in your system that contains the overridden inspector configuration.

- Merge inspector overrides Content in the uploaded file is merged with the existing configuration if there is no common inspector. If there are common inspectors, then the content in the uploaded file (for common inspectors) takes precedence over the previous content, and it replaces the previous configuration for those inspectors.
- Replace inspector overrides Removes all previous overrides and replaces them with the new content in the uploaded file.
- Attention As choosing this option deletes all the previous overrides, make an informed decision before you override the configuration using this option.

If any error occurs while uploading the overridden inspectors, you see the error on the **Upload Overridden Configuration File** pop-up window. You can also download the file with the error, then fix the error and reupload the file.

- **Step 7** Steps to Associate NAP Policy to Access Control Policy: In the access control policy editor, click Advanced, then click Edit next to the Network Analysis and Intrusion Policies section.
- **Step 8** From the **Default Network Analysis Policy** drop-down list, select a default network analysis policy.

If you choose a user-created policy, you can click **Edit** to edit the policy in a new window. You cannot edit system-provided policies.

- Step 9 Click OK.
- **Step 10** Click **Save** to save the policy.
- **Step 11** Alternatively, in the access control policy editor, click **Advanced**, then click **Edit** next to the Network Analysis and Intrusion Policies section.
- Step 12 Click Add Rule.
- **Step 13** Configure the rule's conditions by clicking the conditions you want to add.

- **Step 14** Click **Network Analysis** and choose the **Network Analysis Policy** you want to use to preprocess the traffic matching this rule.
- Step 15 Click Add.
- **Step 16 Deployment:** On the management center menu bar, click **Deploy** and then select.**Deployment**.
- **Step 17** Identify and choose the devices on which you want to deploy configuration changes.
  - Search—Search for the device name, type, domain, group, or status in the search box.
  - Expand—Click Expand Arrow to view device-specific configuration changes to be deployed.

By selecting the device check box, all the changes for the device, which are listed under the device, are pushed for deployment. However, you can use the **Policy Selection** to select individual policies or configurations to deploy while withholding the remaining changes without deploying them.

Optionally, use **Show or Hide Policy** to selectively view or hide the associated unmodified policies.

#### Step 18 Click Deploy.

- **Step 19** If the system identifies errors or warnings in the changes to be deployed, it displays them in the **Validation Messages** window. To view complete details, click the arrow icon before the warnings or errors.
  - **Note** It shows a warning that Snort 3 Network analysis policy contains inspectors or attributes that are not valid for this threat defense version, following the invalid settings will be skipped in deployment: Invalid inspectors are : ["rate\_filter"] only for devices lower than 7.1 version.

### **Examples of Custom Network Analysis Policy Configuration**

This is a sample file that includes JSON snippets explaining how you can customize the network analysis policy for Snort 3. You can choose to override an inspector configuration using the following ways:

- Make inline edits for an inspector directly on the management center. See .
- Use the Actions drop-down menu to upload the overridden configuration file. See Customize the Network Analysis Policy, on page 11.

Before you choose any of these options, review all the following details and examples that will help you in defining the network analysis policy overrides successfully. You must read and understand the examples for various scenarios explained here to avoid any risks and errors.

If you choose to override an inspector configuration from the **Actions** drop-down menu, you need to construct a JSON file for the network analysis policy overrides and upload the file.

For overriding an inspector configuration in the network analysis policy, you must upload only the changes that you require. You should not upload the entire configuration because it makes the overrides sticky in nature and therefore, any subsequent changes to the default values or configuration as part of the LSP updates would not be applied.

Here are the examples for various scenarios:

#### Enabling a Singleton Inspector when the Default State in the Base Policy is Disabled

```
{
    "rate_filter": {
        "enabled": true,
```

}

```
"type": "singleton",
"data": []
}
```

Disabling a Singleton Inspector when the Default State in the Base Policy is Enabled

```
"rate_filter": {
    "enabled": false,
    "type": "singleton",
    "data": []
}
```

Enabling a Multiton Inspector when the Default State in the Base Policy is Disabled

```
{
   "ssh": {
    "enabled": true,
    "type": "multiton",
    "instances": []
  }
}
```

Disabling a Multiton Inspector when the Default State in the Base Policy is Enabled

```
{
   "ssh": {
     "enabled": false,
     "type": "multiton",
     "instances": []
   },
   "iec104": {
     "type": "multiton",
     "enabled": false,
     "instances": []
   }
}
```

Overriding the Default Value of Specific Setting(s) for Singleton Inspector

```
{
   "normalizer": {
     "enabled": true,
     "type": "singleton",
     "data": {
        "tcp": {
            "block": true
        },
        "ip6": true
    }
   }
}
```

Overriding Specific Setting(s) of a Default Instance (where Instance Name Matches with Inspector Type) in Multiton Inspector

```
"http_inspect": {
    "enabled": true,
    "type": "multiton",
```

{

Adding Binder Rule for a Default Instance with Required Changes

Note Default binder rules can't be edited, they are always appended at the end.

```
{
 "binder": {
   "enabled": true,
    "type": "binder",
    "rules": [
      {
        "use": {
          "type": "http inspect"
        },
        "when": {
          "role": "server",
          "service": "http",
          "dst_nets": "10.1.1.0/24"
        }
     }
   ]
 }
}
```

Adding a New Custom Instance

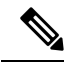

Note Corresponding binder rule entry must be defined in the binder inspector.

```
{
 "telnet": {
   "enabled": true,
    "type": "multiton",
    "instances": [
      {
        "name": "telnet_my_instance",
        "data": {
          "encrypted_traffic": true
        }
     }
   ]
 },
  "binder": {
    "enabled": true,
    "type": "binder",
    "rules": [
     {
```

```
"when": {
    "role": "any",
    "service": "telnet"
    },
    "use": {
        "type": "telnet",
        "name": "telnet_my_instance"
        }
        }
    }
}
```

# Overriding a Singleton Instance, Multiton Default Instance, and Creating a New Multiton Instance in a Single JSON Override

Example to show the following in a single JSON override:

- Overriding a Singleton instance (normalizer inspector)
- Overriding a Multiton default instance (http inspect inspector)
- Creating a new Multiton instance (telnet inspector)

```
{
 "normalizer": {
   "enabled": true,
   "type": "singleton",
    "data": {
     "tcp": {
        "block": true
     },
      "ip6": true
    }
 },
 "http_inspect": {
   "enabled": true,
   "type": "multiton",
    "instances": [
     {
        "data": {
          "unzip": false,
          "xff headers": "x-forwarded-for true-client-ip x-another-forwarding-header"
        },
        "name": "http inspect"
      }
   ]
 },
 "telnet": {
   "enabled": true,
    "type": "multiton",
    "instances": [
     {
        "name": "telnet_my_instance",
        "data": {
          "encrypted traffic": true
        }
     }
   ]
 },
 "binder": {
   "enabled": true,
   "type": "binder",
```

```
"rules": [
       {
         "when": {
           "role": "any",
           "service": "telnet"
         },
         "use": {
           "type": "telnet",
           "name": "telnet_my_instance"
         }
       },
       {
         "use": {
           "type": "http_inspect"
         },
         "when": {
           "role": "server",
           "service": "http",
           "dst_nets": "10.1.1.0/24"
         }
       }
     ]
   }
 }
```

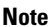

You don't need to give the **name** attribute for the default instance in binder rules.

#### Configuring arp\_spoof

Example for configuring **arp\_spoof**:

Ther **arp\_spoof** inspector does not have any default configurations for any attributes. This demonstrates the case where you can provide the overrides.

```
{
  "arp_spoof": {
    "type": "singleton",
    "data": {
      "hosts": [
        {
          "ip": "1.1.1.1",
          "mac": "ff:0f:f1:0f:0f:ff"
        },
        {
          "ip": "2.2.2.2",
          "mac": "ff:0f:f2:0f:0f:ff"
        }
      ]
    },
    "enabled": true
  }
}
```

#### Configuring rate\_filter

```
{
    "rate_filter": {
        "data": [
        {
            "apply_to": "[10.1.2.100, 10.1.2.101]",
            "apply_to": "[10.1.2.100, 10.1.2.101]",
            "apply_to": "[10.1.2.100, 10.1.2.101]",
            "apply_to": "[10.1.2.100, 10.1.2.101]",
            "apply_to": "[10.1.2.100, 10.1.2.101]",
            "apply_to": "[10.1.2.100, 10.1.2.101]",
            "apply_to": "[10.1.2.100, 10.1.2.101]",
            "apply_to": "[10.1.2.100, 10.1.2.101]",
            "apply_to": "[10.1.2.100, 10.1.2.101]",
            "apply_to": "[10.1.2.100, 10.1.2.101]",
            "apply_to": "[10.1.2.100, 10.1.2.101]",
            "apply_to": "[10.1.2.100, 10.1.2.101]",
            "apply_to": "[10.1.2.100, 10.1.2.101]",
            "apply_to": "[10.1.2.100, 10.1.2.101]",
            "apply_to": "[10.1.2.100, 10.1.2.101]",
```

```
"count": 5,
"gid": 135,
"new_action": "alert",
"seconds": 1,
"sid": 1,
"timeout": 5,
"track": "by_src"
}
],
"enabled": true,
"type": "singleton"
}
```

#### Configuring Binder Rules when Multi-Hierarchy Network Analysis Policy is Used

This example illustrates adding a new custom instance in child policy and the way binder rules should be written. Binder rules are defined as a list and therefore, it is important to pick up the rules defined in the parent policy and build the new rules on top of it as rules will not be merged automatically. The binder rules available in child policy are a source of truth in totality.

On the threat defense, the default Cisco Talos policy rules are appended on these user-defined overrides.

#### Parent Policy:

}

We have defined a custom instance by the name **telnet\_parent\_instance** and the corresponding binder rule.

```
{
 "telnet": {
   "type": "multiton",
    "instances": [
     {
       "data": {
          "normalize": true,
          "encrypted_traffic": true
        },
        "name": "telnet parent instance"
     }
   ],
    "enabled": true
 },
 "binder": {
   "enabled": true,
    "type": "binder",
    "rules": [
     {
        "when": {
          "role": "any",
          "service": "telnet"
        },
        "use": {
          "type": "telnet",
          "name": "telnet parent instance"
        }
     }
   ]
 }
}
```

Child Policy:

This network analysis policy has the aforementioned policy as its base policy. We have defined a custom instance by the name telnet\_child\_instance and have also defined the binder rules for this instance. The binder rules from parent policy need to be copied here, and then child policy binder rules can be prepended or appended on top of it based on the nature of the rule.

```
{
 "telnet": {
   "type": "multiton",
    "instances": [
     {
        "data": {
          "normalize": true,
          "encrypted_traffic": false
        },
        "name": "telnet child instance"
     }
    ],
    "enabled": true
  },
 "binder": {
    "enabled": true,
    "type": "binder",
    "rules": [
      {
        "when": {
          "role": "any",
          "service": "telnet",
          "nets": "10.2.2.0/24"
        },
        "use": {
          "type": "telnet",
          "name": "telnet child instance"
        }
      },
      {
        "when": {
          "role": "any",
          "service": "telnet"
        },
        "use": {
          "type": "telnet",
          "name": "telnet_parent_instance"
        }
     }
   1
 }
}
```

#### **Configuring List Inspector Attribute in General**

While changing overrides for any attribute of type list, it is important to pass the full contents rather than partial override. This means if a base policy attributes are defined as:

}

}

If you want to modify **value1** to **value1-new**, the override payload must look like the following:

#### Correct Way:

#### Inorrect Way:

{

```
{
   "list-attribute": [
        {
            "entry1": {
                "key1": "value1-new"
            }
        }
    ]
}
```

You can understand this configuration by taking the trimmed values of the **alt\_max\_command\_line\_len** attribute in the **smtp** inspector. Suppose the default (base) policy configuration for **smtp** inspector is as follows:

```
"smtp": {
 "type": "multiton",
  "instances": [
   {
     "name": "smtp",
      "data": {
        "decompress zip": false,
        "normalize cmds": "ATRN AUTH BDAT CHUNKING DATA DEBUG EHLO
        EMAL ESAM ESND ESOM ETRN EVFY EXPN HELO HELP IDENT MAIL
        NOOP ONEX QUEU QUIT RCPT RSET SAML SEND SOML STARTTLS TICK
        TIME TURN TURNME VERB VRFY X-ADAT XADR XAUTH XCIR X-DRCP X-
        ERCP XEXCH50 X-EXCH50 X-EXPS XGEN XLICENSE X-LINK2STATE XQUE
        XSTA XTRN XUSR",
        "ignore_data": false,
        "max command line len": 512,
        "max_header_line_len": 1000,
        "log_rcptto": false,
        "decompress swf": false,
        "max_response_line_len": 512,
        "b64_decode_depth": -1,
        "max auth command line len": 1000,
        "log_email_hdrs": false,
        "xlink2state": "alert",
        "binary_data_cmds": "BDAT XEXCH50",
```

L

```
"auth cmds": "AUTH XAUTH X-EXPS",
          "log filename": false,
          "uu decode depth": -1,
          "ignore tls data": false,
          "data_cmds": "DATA",
          "bitenc decode depth": -1,
          "alt_max_command_line_len": [
            {
              "length": 255,
              "command": "ATRN"
            },
            {
              "command": "AUTH",
              "length": 246
            },
            {
              "length": 255,
              "command": "BDAT"
            },
            {
              "length": 246,
              "command": "DATA"
            }
          ],
          "log mailfrom": false,
          "decompress_pdf": false,
          "normalize": "none",
          "email hdrs log depth": 1464,
          "valid cmds": "ATRN AUTH BDAT CHUNKING DATA DEBUG EHLO
           EMAL ESAM ESND ESOM ETRN EVFY EXPN HELO HELP IDENT MAIL
           NOOP ONEX QUEU QUIT RCPT RSET SAML SEND SOML STARTTLS TICK
           TIME TURN TURNME VERB VRFY X-ADAT XADR XAUTH XCIR X-DRCP X-
           ERCP XEXCH50 X-EXCH50 X-EXPS XGEN XLICENSE X-LINK2STATE XQUE
           XSTA XTRN XUSR",
          "qp_decode_depth": -1
        }
     }
   ],
    "enabled": true
 }
}
```

Now, if you want to add two more objects to the alt\_max\_command\_line\_len list:

```
{
    "length": 246,
    "command": "XEXCH50"
},
{
    "length": 246,
    "command": "X-EXPS"
}
```

Then the custom network analysis policy override JSON would look like the following:

```
"command": "ATRN"
        },
        {
          "command": "AUTH",
          "length": 246
        },
        {
          "length": 255,
          "command": "BDAT"
        },
        {
          "length": 246,
          "command": "DATA"
        },
        {
          "length": 246,
          "command": "XEXCH50"
        },
        {
          "length": 246,
          "command": "X-EXPS"
        }
      ]
   }
 }
],
"enabled": true
```

#### Configuring Overrides when Multi-Hierarchy Network Analysis Policy is used in Multiton Inspector

This example illustrates overriding attributes in child policy and how the merged configuration will be used in the child policy for any instance. Any overrides defined in the child policy will be merged with the parent policy. Thus, if attribute1 and attribute2 are overridden in parent policy and attribute2 and attribute3 are overridden in the child policy, the merged configurations are for child policy. This means that attribute1 (defined in parent policy), attribute2 (defined in child policy), and attribute3 (defined in child policy) will be configured on the device.

#### Parent Policy:

} }

Here we have defined a custom instance by the name telnet\_parent\_instance and overridden 2 attributes namely, normalize and encrypted\_traffic in the custom instance.

```
{
 "telnet": {
   "type": "multiton",
   "instances": [
     {
       "data": {
         "normalize": true,
         "encrypted traffic": false
       },
        "name": "telnet_parent_instance"
     }
   ],
   "enabled": true
 },
 "binder": {
   "enabled": true,
   "type": "binder",
   "rules": [
     {
```

L

```
"when": {
    "role": "any",
    "service": "telnet"
    },
    "use": {
        "type": "telnet",
        "name": "telnet_parent_instance"
     }
     }
    ]
}
```

#### Child Policy:

{

This network analysis policy has the aforementioned policy as its base policy. We have overridden attribute **encrypted\_traffic** from parent policy and also overridden new attribute **ayt\_attack\_thresh**.

```
{
  "telnet": {
    "type": "multiton",
    "instances": [
        {
            "data": {
                "encrypted_traffic": true,
                "ayt_attack_thresh": 1
        },
            "name": "telnet_parent_instance"
        }
    ],
    "enabled": true
  }
}
```

With the above policy JSON, when you deploy the network analysis policy the following merged JSON will be configured on the device.

```
"telnet": {
  "type": "multiton",
  "instances": [
    {
      "data": {
        "normalize": true,
        "encrypted_traffic": true,
        "ayt_attack_thresh": 1
      },
      "name": "telnet_parent_instance"
   }
  ],
  "enabled": true
},
"binder": {
  "enabled": true,
  "type": "binder",
  "rules": [
    {
      "when": {
        "role": "any",
        "service": "telnet"
      },
      "use": {
        "type": "telnet",
        "name": "telnet_parent_instance"
      }
```

} ] }

}

This example illustrates details for the custom network analysis policy. The same behavior is also exhibited in the default instance. Also, a similar merging would be done for Singleton inspectors.

#### **Removing all the Inspector Overrides for the Network Analysis Policy:**

Whenever you want to remove all the overrides for a specific network analysis policy, you can upload an empty JSON. While uploading the overrides, choose the option **Replace inspector overrides**.

1

#### **Related Topics**

Snort 3 Definitions and Terminologies for Network Analysis Policy, on page 3 Network Analysis Policy Mapping, on page 9 Custom Network Analysis Policy Creation for Snort 3, on page 5 Search for an Inspector on the Network Analysis Policy Page, on page 10 Copy the Inspector Configuration , on page 11 Customize the Network Analysis Policy, on page 11 Make Inline Edit for an Inspector to Override Configuration, on page 15 View the List of Inspectors with Overrides, on page 16

## **Network Analysis Policy Settings and Cached Changes**

When you create a new network analysis policy, it has the same settings as its base policy.

When tailoring a network analysis policy, especially when disabling inspectors, keep in mind that some inspectors and intrusion rules require that traffic first be decoded or preprocessed in a certain way. If you disable a required inspector, the system automatically uses it with its current settings, although the inspector remains disabled in the network analysis policy web interface.

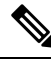

#### Note

Because preprocessing and intrusion inspection are so closely related, the network analysis and intrusion policies examining a single packet **must** complement each other. Tailoring preprocessing, especially using multiple custom network analysis policies, is an **advanced** task.

The system caches one network analysis policy per user. While editing a network analysis policy, if you select any menu or other path to another page, your changes stay in the system cache even if you leave the page.